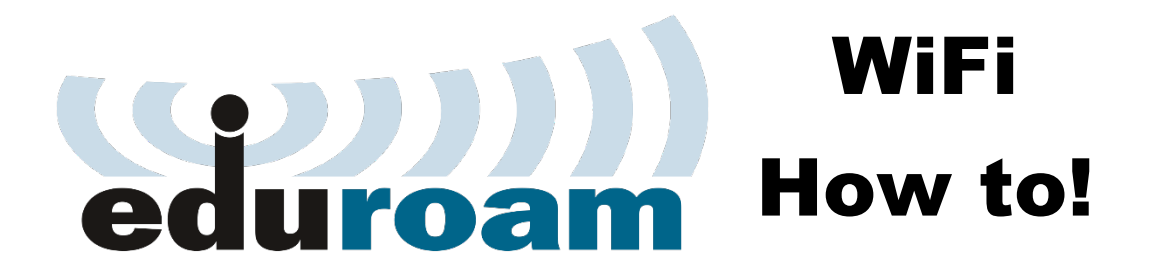

1. Open the QR Code --->

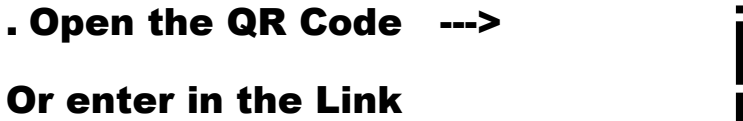

https://www.hochschule-rheinwaal.de/de/hochschule/einrichtungen/it-dienste/w-lan

#### W-LAN für Studierende, Professorenschaft und Beschäftigte

Die Hochschule bietet für die Studierenden, die Professorenschaft und die Beschäftigten, sowie Gästen an ihren Standorten Kleve und Kamp-Lintfort den drahtlosen Zugriff auf das Hochschulnetzwerk und das Internet an.

**2.** Click on the red marked Link

Folgende W-LAN Zugänge stehen zur Verfügung:

hsrw-staff

(dieses W-LAN für die Professorenschaft und die Beschäftigten ist auf Ihrem Notebook bereits eingerichtet)

hsrw-guests

Um Zugang zum Gast-Netzwerk zu erhalten, kontaktieren Sie bitte Ihren Ansprechpartner vor Ort.

• eduroam

Details zum sicheren eduroam Netzwerk finden Sie auf der hier verlinkten Seite.

#### W-LAN eduroam

#### Zugang

**3. Click on the red marked Link** 

Um Zugang zum verschlüsselten Eduroam-Netzwerk zu erhalten, laden Sie sich den für Ihr Betriebssystem passenden Installer auf den eduroam Download Seiten der Hochschule Rhein-Waal herunter. Bitte lesen Sie die Hinweise zur Nutzung von eduroam sorgfältig.

Der Benutzername für Mitglieder der Professorenschaft und Beschäftigte lautet: kuerzel@staff.hsrw

Der Benutzername für Studierende lautet: benutzername@students.hsrw (in der Regel steht vor dem @ Ihre Matrikelnummer)

Der Benutzername für Lehrbeauftragte lautet: LB-Nummer@students.hsrw

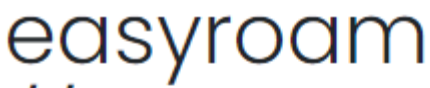

#### 4. Look for "waal"

# //Wayf

Bitte wählen Sie Ihre Heimatinstitution aus

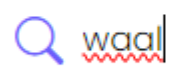

Hochschule Rhein-Waal

#### 5. Enter <u>YOUR Matriculationnumber@students.hsrw</u> and your University Password

| <b>6. Mobile Phone? Click on the Playstore!</b> $\rightarrow$ $\rightarrow$                                                                                             | Neuen eduroam Zugang gener<br>Für die meisten Benutzer ist es einfacher, eine der offiziellen Anwendur                                                                          |
|----------------------------------------------------------------------------------------------------|----------------------------------------------------------------------------------------------------|
| Windows Laptop? Click on "Download for c                                                                                                    | Mobile Phone       Set if YON       Geogle Play       Image: App Store         Geosktop" →>       Image: Download for desktop       Image: Download for desktop                 |
|                                                                                                    | Schnell und einfach Windows Laptops     Ihr Handy verbinden   Ihr Handy mithilfe eines QR-Codes und der easyroam App verbinden   Mein Handy verbinden                           |
| <b>Macbook?</b> Click on "Manuel Option" $\rightarrow \rightarrow$<br>"Mobile-Config (Apple)" and enter<br>your Matriculation Number.<br><u>continue from point 12!</u> | Anleitungen zur Gerätekonfiguration          Manuelle Optionen         Dies ist für Benutzer, die ihr Zertifikat nanuell installieren möchten         PKCS12         EAP-Config |
|                                                                                                    | Mobile-Config (Apple)       MacBook only!         Open Network Config (ChromeOS)       MacBook only!         Name       Zugang generieren                                       |

7. Open the downloaded File and click on "install" or "Installieren"

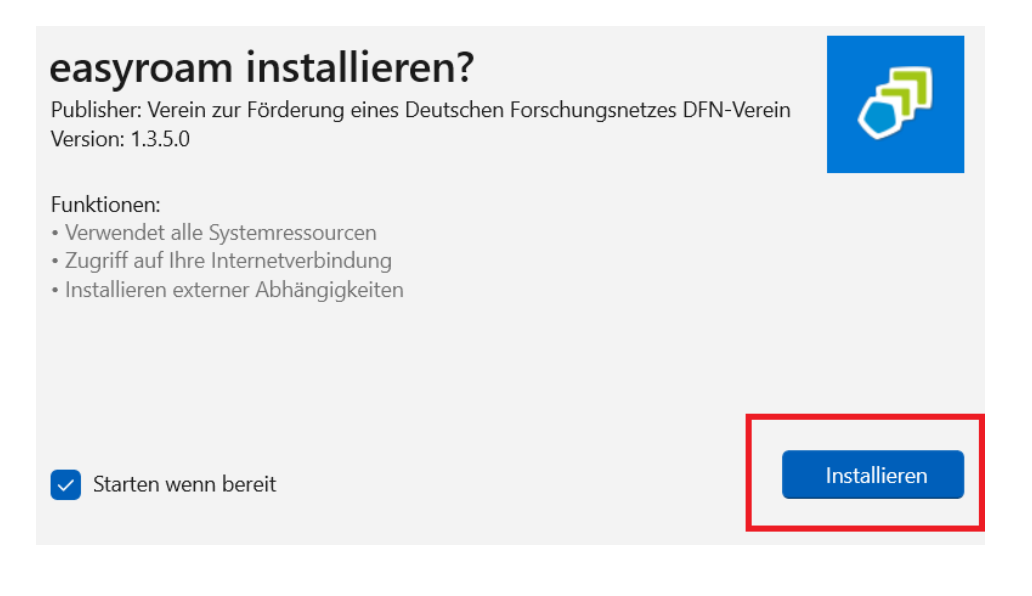

### 8. Press on "Anmelden" or "Login"

# easyroam

Bitte authentifizieren um easyroam zu nutzen

Anmelden

## 9. Same as in Point 4 and 5, look for "waal" and login with your University Credentials <u>YOUR Matriculationnumber@students.hsrw</u> and your University Password

 $\bigcirc$  Dark mode –  $\Box$   $\times$ 10. Install a new Profil syroam Home "Neues Profil installieren"  $\bigcirc$ Home Mein Account Neues Profile installieren Andere easyroam Profile D Gültig bis: 29. Oktober 2024 07:46:59 Mehr informationen Home  $\bigcirc$ **11.** After that, the red Bar should D turn green, and you are able to connect to Eduroam! Erstellt am: 2. Oktober 2024 09:57:21 Gültig bis: 2. April 2025 09:57:21 Seriennummer: Neues anfordern Reinstallieren Widerrufen

### **This Step only for MacBooks!**

12. Go to settings, and look for "VPN" Now you click on Profiles and install the downloaded Eduroam Profil

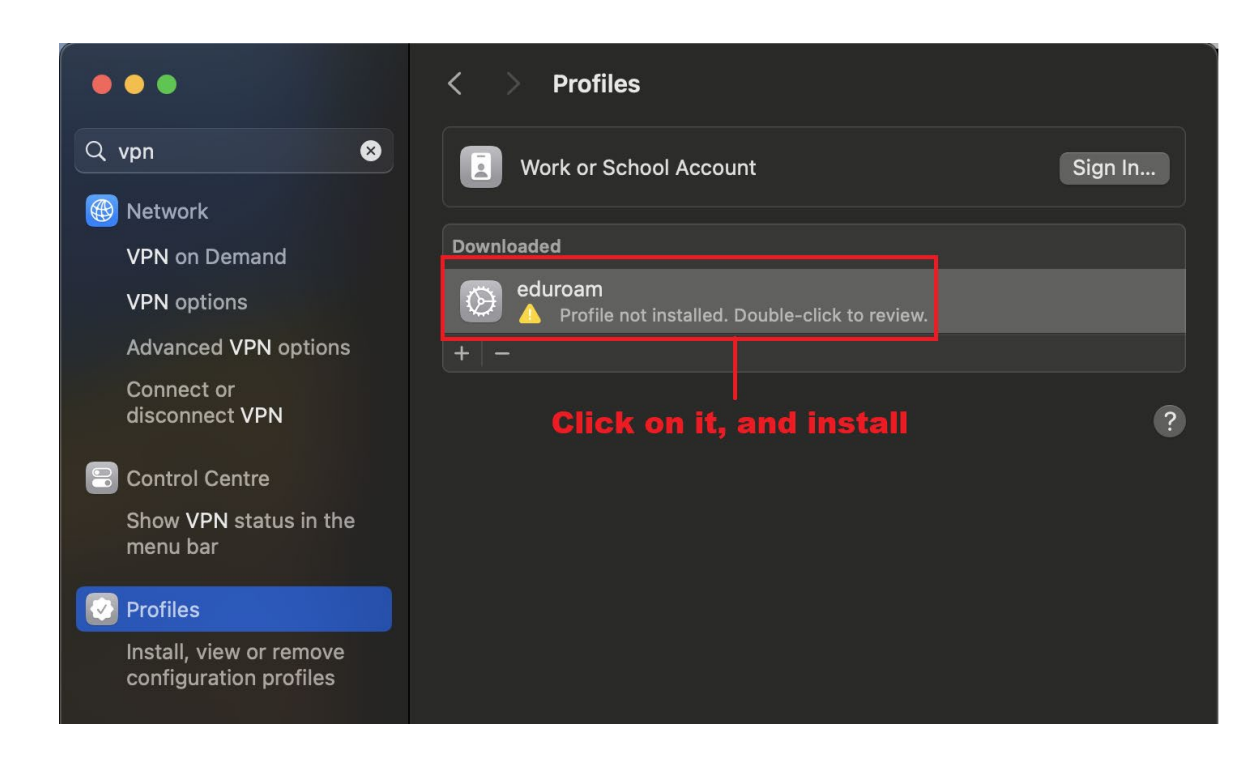

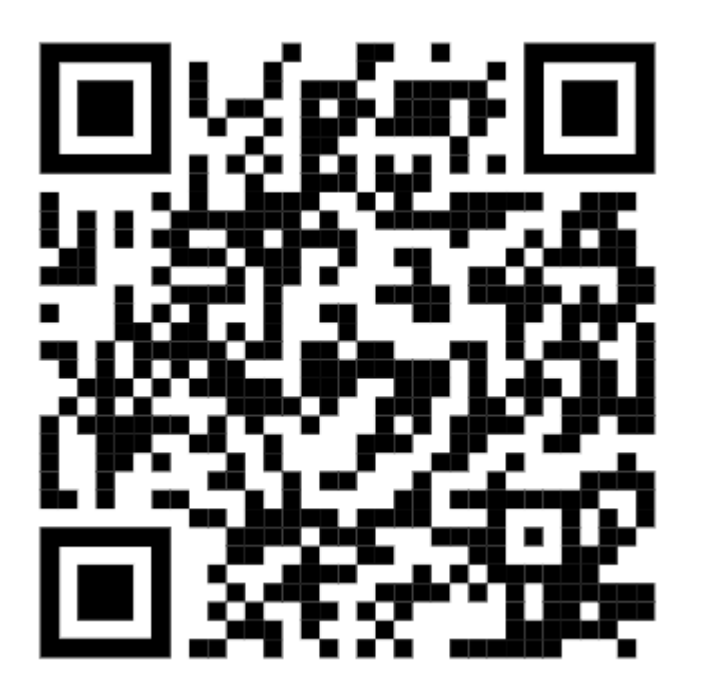

If the login still does not work, delete everything and follow the instructions again.

Alternatively, scan the QR code or type in the link in the browser and try a different set of instructions. another set of instructions.

#### https://doku.tid.dfn.de/de:eduroam:easyroam-anleitungen